## **Navigating PowerSchool for Parents**

Step 1: Visit the Ecole Sifton School Website

Step 2: Bottom of the homepage you find the Red Blocks--> select PowerSchool Parent Portal

| French Immersion<br>Program | Powerschool Parent<br>Portal | Permission Forms/<br>Online Payments &<br>Ordering |
|-----------------------------|------------------------------|----------------------------------------------------|
| School Engage Online        | Student Absent               | École Sifton Learning                              |
| Registration Grade K-5      | Contact                      | Commons                                            |

Step 3: You will find the PowerSchool Login Screen

| PowerSchool Si          | IS                                                                   |
|-------------------------|----------------------------------------------------------------------|
| Parent Sign I           | In                                                                   |
| Sign In Create Acc      | count                                                                |
| Username                | 1                                                                    |
| Password                |                                                                      |
|                         | Forgot Username or Password?                                         |
|                         | Sign In                                                              |
| Student Sign In         |                                                                      |
| Students - Click the bu | tton to sign in. You will be redirected to the Student sign in page. |
|                         | Student Sign In                                                      |

Step 4: Log into PowerSchool. Username is Firstname.Lastname

Once you have logged into the webpage, your children will be listed on the top left. The grey menu on the side shows you available options to explore. Just make sure you select a child from the top left (*shown as 1, 2 & 3*)

| 2        | Power                 | Sch | ool SIS          |      |     |      |      |                 |      |   |        |    |           |                                                   | Welcome, Par | ent Nar | ne  | Help   Site I | Map   Sign Out |
|----------|-----------------------|-----|------------------|------|-----|------|------|-----------------|------|---|--------|----|-----------|---------------------------------------------------|--------------|---------|-----|---------------|----------------|
| 1        | 2                     | 3   |                  |      |     |      |      |                 |      |   |        |    |           |                                                   |              |         |     | ß             | a i i 🖶        |
| lavig    | jation                | •   | Grades an        | d A  | tto | enc  | dai  | nc              | e:   | S | tu     | de | <u>en</u> | t's Name                                          |              |         |     |               |                |
| <b>₿</b> | Grades and Attendance |     | 8-               |      |     |      |      |                 |      |   | 00     |    |           |                                                   |              |         |     |               |                |
|          | Class<br>Assignments  | -   | Grades and Atten | danc | e   | Star | ndar | ds G            | rade | s |        |    |           |                                                   |              |         |     |               |                |
| 5        | Grade History         |     |                  |      |     |      |      |                 |      |   |        |    |           | Attendance By Class                               |              |         |     |               |                |
| 5        | Historical            |     | Exp Last Week    |      | F   | M    | Thi  | his Week<br>WHE |      |   | Course | S1 | S2        | ¥1                                                | Absences     | Tardies |     |               |                |
|          | Email<br>Notification |     | AM-PM(1-5)       |      |     |      |      |                 |      |   |        |    |           | Gr 1-2 Home Room                                  | [1]          | [i]     | [1] | 0             | 0              |
|          | Teacher<br>Comments   |     | ELE(1-5)         |      |     |      |      |                 |      |   |        |    |           | Learning Behaviour - Participation                | [1]          | [1]     | [i] | 0             | 0              |
|          | Forms                 |     | ELE(1-5)         |      |     |      |      |                 |      |   |        |    |           | Learning Behaviour - Social Resp<br>Email - Rm: 4 | [1]          | [1]     | [1] | 0             | 0              |
|          | My Schedule           |     | ELE(1-5)         |      |     | 1.   |      | ÷               |      |   |        | •  |           | Learning Behaviour - Work Ethic                   | [1]          | [i]     | [i] | 0             | 0              |
| नन्त     | School                |     | ELE(1)           |      | _   | _    |      | _               |      |   |        |    |           | Gr 2 Social Studies                               | [i]          | Li1     | ti1 | 0             | 0              |

Step 5: The menu bar on the left hand side is how you will navigate within PowerSchool.

Common used selections will be School Fees and Forms--> located is the Permission Forms, Hot Lunch and School Fees and SchoolEngage--> Yearly Verification Form.

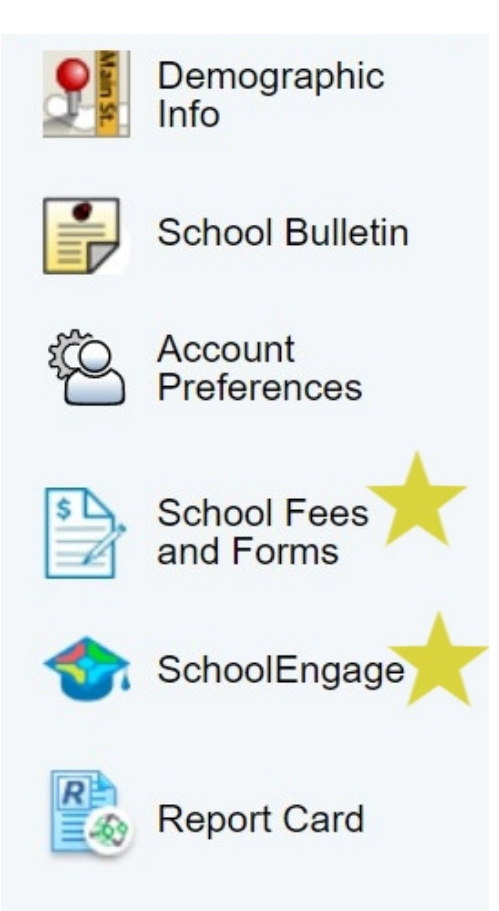

School Fees and Forms -Student Quick Pay Webpage

By selecting this option in PowerSchool you will be taken to a different webpage. It should look like this on the homepage:

| a second second |                 |                 |    |               | \$0.00 Menu |
|-----------------|-----------------|-----------------|----|---------------|-------------|
| Summary         | Student Name #1 | Student Name #2 |    |               |             |
|                 |                 |                 |    |               |             |
|                 |                 |                 |    |               |             |
|                 | Student ID      | Name            |    |               | Due         |
|                 | 31xxxxxxx       | Student Name #1 | 01 | Sifton School | \$0.00      |
|                 | 31xxxxxxx       | Student Name #2 | 05 | Sifton School | \$0.00      |

Choosing a Student under the Summary Header- allows you to view any fees or permission forms that need to be done for that Student. Permission forms and hot lunch will be listed at the bottom of the student page. There can be multiple headers such as New Items, Consent Forms & others.

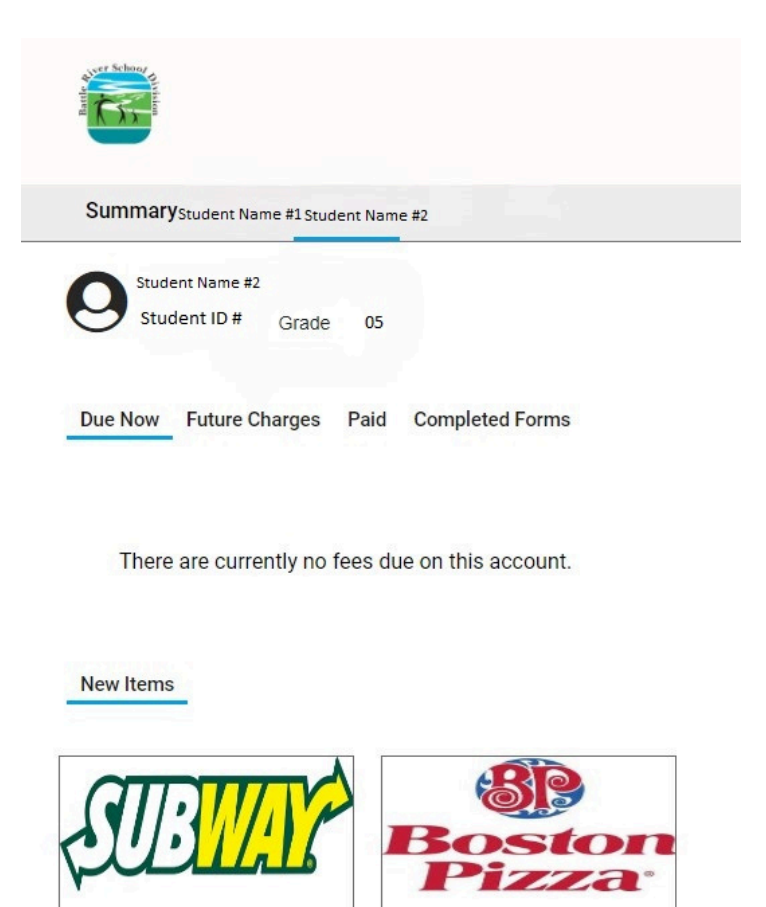

## <u>SchoolEngage</u>

Selecting the SchoolEngage options in PowerSchool will take you to the webpage we use to registered new students or by doing the yearly Student Verification Form - this form is there to allow parents to make any changes to contacts and contact information for the students. This

form also helps inform the school of any medical concerns and by answering our FOIP and Technology Agreements in regards to students in our schools.

| SchoolEngage  | Home                          |                            |
|---------------|-------------------------------|----------------------------|
| 1.            | Notifications                 | c - 2                      |
| 삼 Home        | No notifications, try Refresh |                            |
| 🛗 My Calendar |                               |                            |
| 🞓 Students    |                               |                            |
| 🚑 Add Student |                               |                            |
| ? Help        | Forms                         | Group By: Category 👻 📿 🚽 🦨 |
|               | No forms, try to refresh .    |                            |
|               |                               |                            |
|               |                               |                            |